2022 年度日本魚類学会年会実行委員会

# オンライン参加者向け Zoom マニュアル

## 1.Zoom アプリ導入 パソコン編

#### Izoom 公式サイトを検索

URL: https://zoom.us/

②公式サイトを開くと、下の画面が表示

公式サイト最下部の「ダウンロード」をクリック

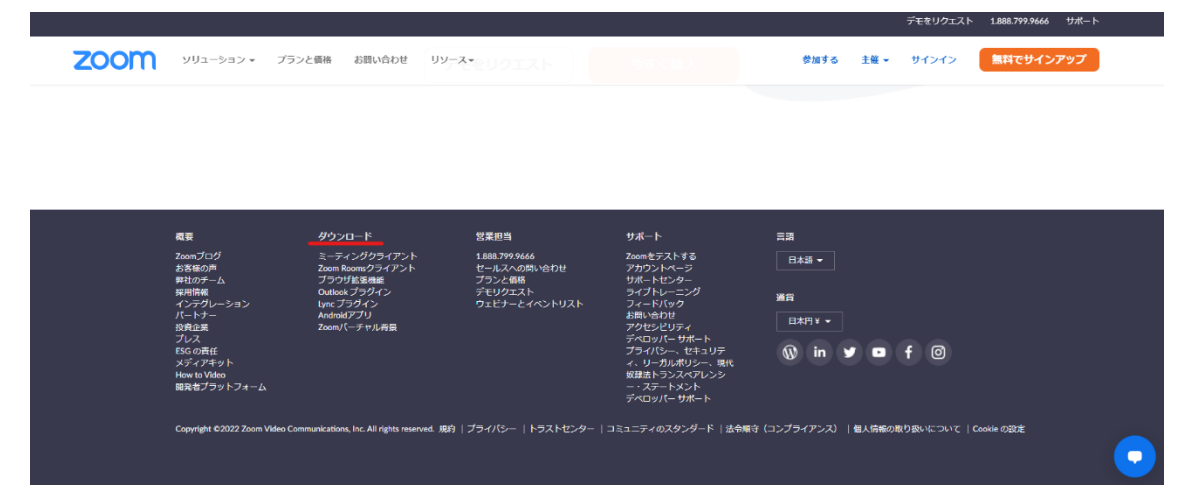

#### ③Zoom クライアントアプリをダウンロードする

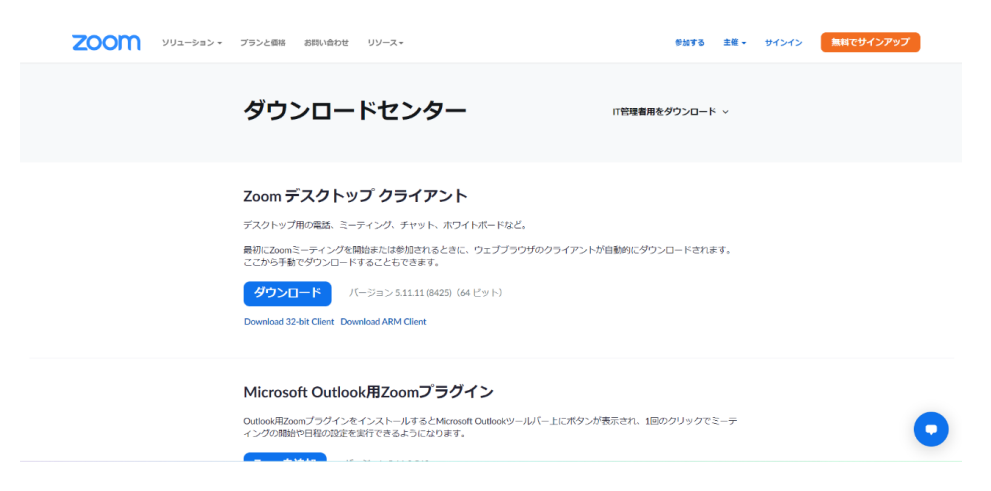

・「Zoom デスクトップ クライアント」をダウンロードする。

・確認画面がでるので、「ファイルを保存」をクリック。

・インストールが開始され、自動的に Zoom クライアントが起動する。

#### 2. Zoom アプリ導入 スマホ・タブレット編

- 使用するスマートフォン・タブレット端末で「zoom」を検索
   iPhone は App ストア、android は Google Play ストアで「Zoom」もしくは「Zoom Cloud Meetings」を検索する。
- ② zoom アプリをダウンロードする

「入手」または「インストール」をタップ(タッチ)すると、ダウンロードとインストールが 始まる。 ※App ストアや Google Play ストアの登録情報やパスワードの入力が求め られることがあるので、事前に確認できる書類などを用意する。

※インストールした Zoom のアプリは、スマートフォンやタブレット端末に入っている。 他のアプリのように、トップ画面のどこかに配置される。機器によって異なるので、下 のマークを探す。

#### 3. 案内を受け取り参加

① 主催者より届いたメールなどの案内を確認する。

●さんあなたを予約されたZoomミーティングに招待しています。
トピック:◆◆学習会
時間: 20●●年●月●日 ●:●● PM 大阪、札幌、東京
Zoom ミーティングに参加する
https://zoom.us/j/●●●●●●●●●●●●●●●●●
ミーティング ID: 012 ◆◆◆● ●◆●◆
パスコード: ●●◆◆

② 案内にある Zoom アドレス(URL)をクリック。

| Zoom Meetings を開きます             | か?                |        |
|---------------------------------|-------------------|--------|
| https://us02web.zoom.us 力<br>す。 | がこのアプリケーションを開く許可る | と求めていま |
|                                 | Zoom Meetings を開く | キャンセル  |

上記のような画面が出たら、「Zoom Meetings を開く」をクリック

スマートフォン・タブレットの場合「インターネットを使用した通話」をタップ。 ※このボタンを押さないと音が聞こえないので注意。

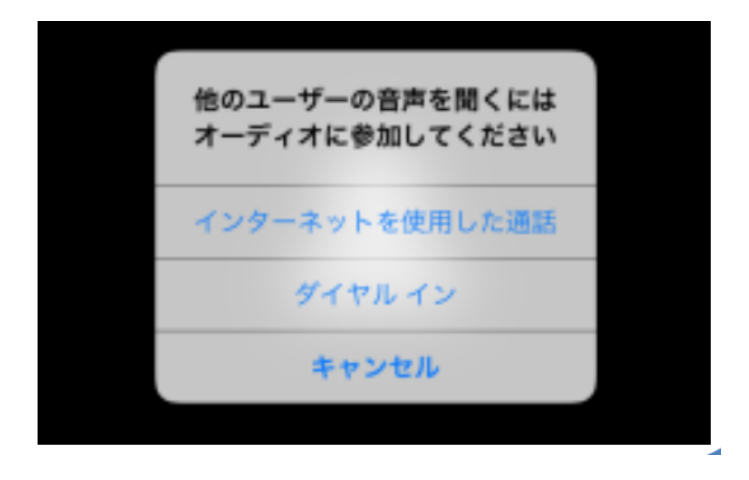

③ ミーティングに参加

★Zoom アプリを起動して「ミーティングに参加」か「参加」ボタンをクリック(タップ) ①ミーティング ID、名前「氏名\_\_\_所属」(例:魚類太郎\_\_大阪公立大学)を記入し「参 加」をクリック(タップ)

※ミーティングパスワードの入力を求められたらパスワードも入力

【名前の変更に関して】

ミーティング参加時に名前の変更が求められなかった場合、参加後、画面下部の

「参加者」ボタンをクリックし、参加者一覧を表示させる。その後、自分の名前の横の三点リーダーをクリックし「名前の変更」から名前を変更する。

| Zoom                                                 |                              | × |
|------------------------------------------------------|------------------------------|---|
| ミーティングに参                                             | 参加                           |   |
| ミーティング ID またはん                                       | パーソナル リンク名 🗸 🗸               | ) |
| <sup>名前</sup><br>魚類太郎 大阪公:                           | 立大学                          | ) |
| ✓ 将来のミーティングのた                                        | めにこの名前を記憶する                  |   |
| <ul> <li>オーティオに接続しない</li> <li>マイビデオをオフにする</li> </ul> | ١                            |   |
| 「参加」をクリックすると、当社<br>テートメントに同意したことに                    | tのサービス利用規約とプライバシー ス<br>なります。 |   |
|                                                      | 参加 キャンセル                     | ) |
|                                                      |                              |   |

### 4. 参加してから

| 🔲 📔 ビデオカンファレンス、クラウド電話、ウ 🗙 📔 zoomManual0327.pdf | × 🔂 Zoomマニュアル (参加音編).pdf × 🕒 ミーティングを起動・Zoom × +           | - o ×                    |
|------------------------------------------------|-----------------------------------------------------------|--------------------------|
|                                                | × G                                                       | ⊾ 🙁 …                    |
| zoom                                           | ₩ 表示<br>kouta                                             |                          |
|                                                | オーディオに接続中です・・                                             |                          |
| •                                              |                                                           |                          |
|                                                |                                                           |                          |
|                                                | □ どのようにオーディオ カンファレンスに参加しますか? ×                            |                          |
|                                                | 電話で参加 コンピュータオーディオ                                         |                          |
|                                                |                                                           |                          |
|                                                |                                                           |                          |
|                                                |                                                           |                          |
|                                                | , XE −1)−C ₹1 /07 XF                                      |                          |
|                                                |                                                           |                          |
|                                                | □ ミーティングへの接続時に、自動的にコンピュータでオーディオに接続                        |                          |
|                                                |                                                           |                          |
|                                                |                                                           |                          |
|                                                |                                                           |                          |
| N (1) 11 - +26                                 |                                                           |                          |
|                                                | 🚉 ² ^ 🗭 🍙 🔮 🗊 📼 👘                                         |                          |
| オーディオに接続 ビデオの開始                                | 参加者 チャット 画面の共有 レコーディング リアクション アプリ                         |                          |
|                                                | ©2022 Zoom Video Communications. Inc. All rights reserved | <b>V</b> .               |
| 27°C<br>くもりのち晴れ                                | A 🗢 A 🗢 A 🗢 🖬 🖓 🕱 🖉 🖕 🖉 🖕 A 🖘                             | d× ∰ 18:25<br>2022/09/09 |

「コンピューターでオーディオに参加」をクリック。

#### ① スピーカー音量を設定する

発表者の声が聞こえない場合は、パソコン自体のスピーカーが消音(ミュート)に なっていないか確認し、音が出る設定に変更。

| AL 33 (Nearterin) Addio)            | ※ 🗩 🗢 💷 A Q 🔤 月 14:20                                                    |
|-------------------------------------|--------------------------------------------------------------------------|
| dか) 10                              | <ul> <li>マ Wi-Fi<br/>AnimalSciology</li> <li>● 出しetoth<br/>オン</li> </ul> |
| ∧ @ 🔄 🖓 📴 A 🕒 14:08<br>2022/09/12 💽 | AirDrop         キーボード<br>の算法         画面ミラー<br>リング                        |
| Windows の場合                         | <b>7</b> 12711                                                           |
|                                     | ۶<br>۶<br>۶                                                              |
| Mac OS の場合                          | 2 ミュージック.app                                                             |

参加者のマイク、カメラは常時 OFF とします。

※オンライン参加者からの質問は全て<u>チャット</u>で行います。マイクを使っての質問 はできません。 ② チャットで発表者に質問する

•

画面下の左から6番目、もしくは詳細タブ の中にチャットのボタンがありま す。クリックすると、右側あるいは小窓でチャットのスペースが表示されます。

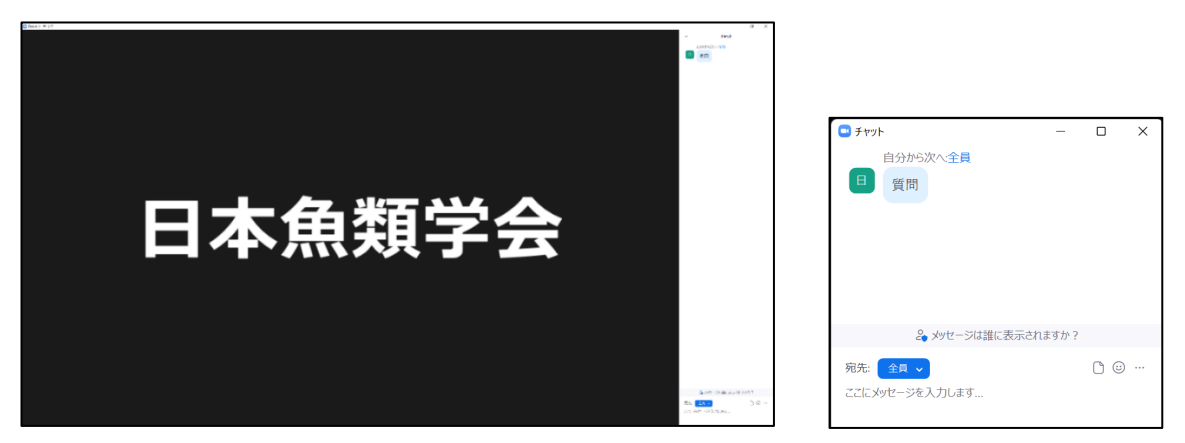

- チャット欄に発表者への質問を書き込んでください。会場からの質問の後に、チャットに書き込まれた質問を座長が読み上げます。読み上げる時間が無かった場合は、同じ質問を Slack の発表者のチャンネルに書き込んでください。発表終了後も引き続き、発表者と議論することができます。
- ③ ミーティングを退出する
   画面にある「退出」のボタンをクリックすると、ミーティングを終了することができ
   ます。ミーティングから一旦退出しても、ミーティングが開催されている間は、招待
   状のメールに記載されている URL をクリックすれば再度参加できます。